# 内地信息平台操作手册

# **Operational Manual for the Mainland's Online Filing Platform**

#### **Table of Contents**

- 1. 系統介紹 Introduction
- 2. 系統操作說明 Operational manual
  - 2.1 資訊查詢 Access to Information
  - 2.2 輸入保險信息 Entering Vehicle Insurance Information
  - 2.3 網上學習 Online Learning
  - 2.4 保險查詢 Access to Vehicle Insurance Information
    - 2.4.1 購買保險 Buying Vehicle Insurance
- 3. 系統幫助 System Support

#### 1. 系統介紹 Introduction

珠海交警互聯服務港珠澳大橋業務模塊,主要為港澳地區申請人,實 現港珠澳大橋跨境通行車輛及駕駛人資訊備案進度查詢、違法查詢、 事故查詢和資料共用的功能。

Mainland's online filing platform is specifically created to provide Hong Kong and Macao applicants with information on vehicles and drivers in respect of the status of preliminary and formal approval of Filing Records, criminal records and traffic accident records for cross-boundary driving via the "Hong Kong-Zhuhai-Macao Bridge ("HZMB").

# 2. 系統操作說明 Operational manual

在瀏覽器中輸入網址:<u>http://bridge.zhcgs.gov.cn</u>訪問應用,默認位於

「港珠澳大橋」應用頁面。如下圖1所示:

Browse the website at <u>http://bridge.zhcgs.gov.cn</u> to enter into HZMB screen (see picture 1).

| <b>@</b> ; | <b>侏海交</b> 嘗<br>http://cgs.zhga.go | 互联服<br>w.cn/ | 55<br><b>3</b> ( |      | Ja      |                                                                                                    | HZMB     |
|------------|------------------------------------|--------------|------------------|------|---------|----------------------------------------------------------------------------------------------------|----------|
| 首頁         | 政策法規                               | 辦事指南         | 業務預約             | 網上辦理 | 信息查詢    | 信息公告                                                                                                    | 港珠澳大橋    |
|            |                                    |              |                  | 努力   | 踐行社會主義相 | 約6. 金融 (1995) (1995) (1 | 創全國文明城市。 |
| ▶ 業務類      | 뗖                                  |              |                  |      |         |                                                                                                    |          |
| -          |                                    |              | •                |      |         | (                                                                                                    |          |
| =          | 0                                  |              |                  |      |         | 握                                                                                                    | 作手冊      |
| 信息         | 息查詢                                | 網」           | 上學習              | 保    | 險咨詢     |                                                                                                    | ?        |
|            |                                    |              |                  |      |         | 常見                                                                                                    | 問題解答     |

圖 1 Figure 1

#### 2.1 資訊查詢 Access to Information

在「業務類型」下方點選「**資訊查詢**」圖示或文字,進入牌證許可查 詢頁面。申請人可查詢備案結果、上傳保險相關資訊等。如下圖2所 示:

Click on "Access to Information" under "Types of Services" and go to "Access to Vehicle Information" screen (see picture 2). Applicants may check the status of approval of Filing Records and upload the Mainland vehicle insurance.

| <b>()</b>               | 朱海交響<br>http://cgs.zhga.go |                               | 55<br><b>3</b> (    |         | Ja        |        | 1.1       |
|-------------------------|----------------------------|-------------------------------|---------------------|---------|-----------|--------|-----------|
| 首頁                      | 政策法規                       | 辦事指南                          | 業務預約                | 網上辦理    | 信息查詢      | 信息公告   | 港珠澳大橋     |
| 努力踐行社會主                 | 義核心價值觀,                    | 争創全國文明城                       | 市。 努力路              | 衍社會主義核心 | 價值觀, 争創全  | 國文明城市。 |           |
| ▶ 業務類                   | Typ                        | es of Serv                    | ices                |         |           |        |           |
| 信息                      |                            | Access to<br>nformation<br>網」 | <b>●</b><br>一<br>學習 | 伢       | の 限 協 容 詞 |        | ■         |
| <b>公告列表</b><br>關於2019年) | 度春節假期停辦                    | 業務通知                          |                     |         |           | 20     | 019-01-31 |

圖 2 Figure 2

在圖 3 所示的牌證許可查詢標籤頁下填寫港澳車牌號碼、車牌號碼後 四位(即 VIN 後四位)和驗證碼等車輛信息,確認無誤後,點擊"確 定"按鈕進行查詢操作。如輸入訊息有誤,可點選「重設」按鈕清除已 輸入的訊息,重新輸入。

Enter the "Vehicle Registration Mark", "Chassis Number" (i.e the last four digits) and "Verification Code" (see picture 3). Press "Reset" to delete and re-enter the information if necessary. Click on "Enter" to proceed.

|                  |                    |                | × (          |           |                 |              |           |
|------------------|--------------------|----------------|--------------|-----------|-----------------|--------------|-----------|
| 首頁               | 政策法規               | 辦事指南           | 業務預約         | 網上辦理      | 信息查詢            | 信息公告         | 港珠澳大橋     |
|                  |                    |                |              |           |                 | 珠海交警互聘       | 級務平臺域名變   |
| ▶ 業務類型           | ▋信息查詢              |                |              |           |                 |              |           |
| 牌證許可查<br>─● 車輛信息 | <b>詢</b> 違法者<br>填寫 | 詢 事            | 故查詢          |           |                 | ▲ 返[         | 回上一級      |
|                  |                    | * 港澳           | 車牌號碼         | Vehicle   | e Registra      | tion Mark    |           |
|                  |                    | * 車架<br>(即VIN: | 號後四位<br>後四位) | Chassis 1 | Number (        | i.e the last | 4 digits) |
|                  | Verif              | ication Co     | * 驗證碼<br>ode |           | <u>i</u> Sini 2 | 著不清?         |           |
|                  |                    |                | Enter        | Reset     |                 |              |           |
|                  |                    |                | 確定           | 重置        |                 |              |           |

圖 3 Picture 3

系統符合申請人輸入的車輛資訊無誤後,以清單形式顯示該車輛相關 申請的狀態,如圖4所示。

Applicants may check the status of filing records by entering the correct vehicle information (see picture 4).

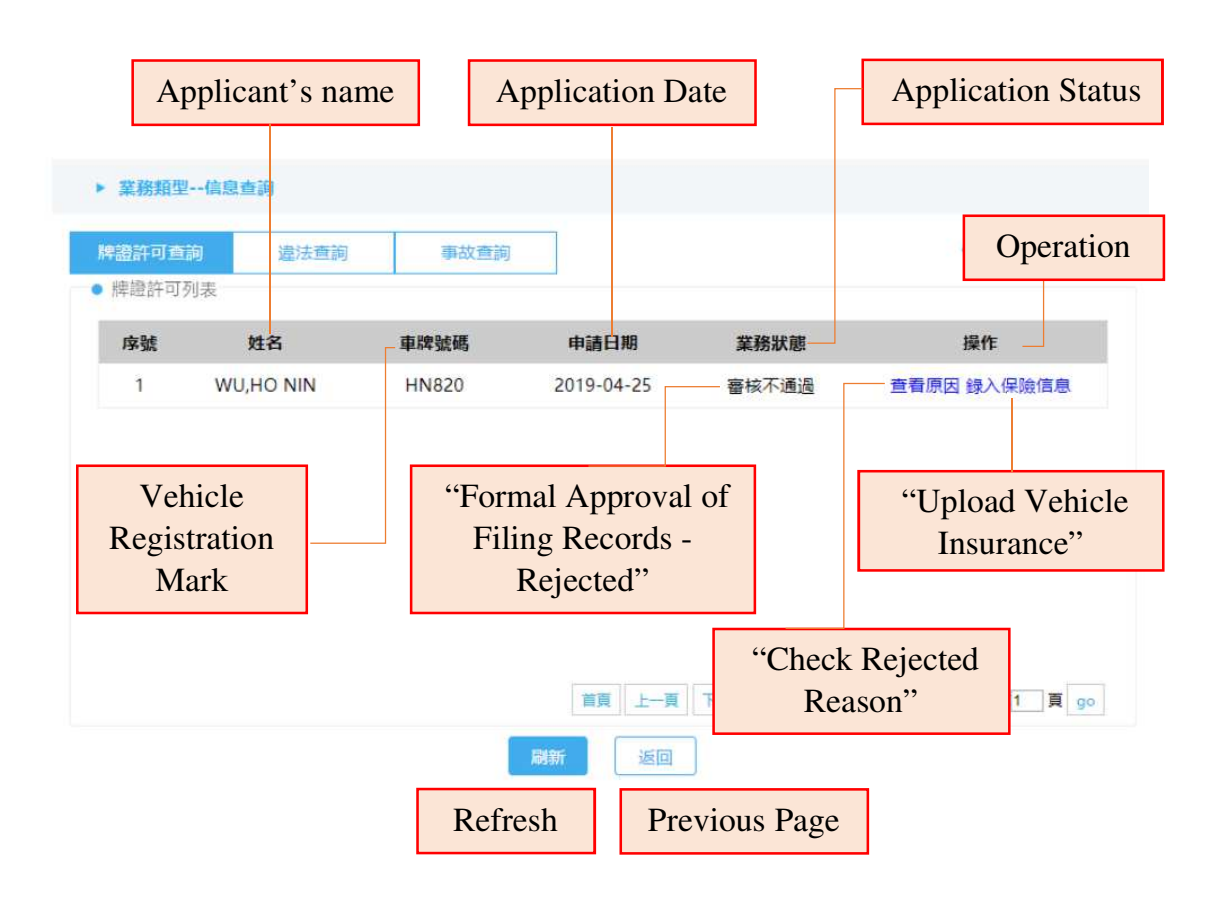

圖 4 Picture 4

「業務狀態」欄位存在審核通過、審核不通過、預審核通過、預審核 不通過、處理中共5種申請狀態。若保單有問題無法通過的申請記 錄,會要求重新錄入保險資訊。

Five application status namely "**Preliminary Approval of Filing Records**-**Approved**", "**Preliminary Approval of Filing Records - Rejected**", "**Formal Approval of Filing Records - Approved**", "**Formal Approval of Filing Records - Rejected**" and "**Pending**" may be shown under "Application Status" on the platform. Re-uploading the vehicle insurance information is required if the insurance document is rejected on the system.

「操作」列存在檢視、檢視原因和録入保險資訊共3種狀態,以下分 別說明:

Three application statuses namely "View", "Check Rejected Reason", and "Upload Vehicle Insurance" may be shown under "Operation".

1) 當業務狀態列為"審核通過", 操作則顯示"查看";

If the status indicates "Formal Approval of Filing Records - Approved", applicants may gain access to "**View**" under "Operation".

2) 當業務狀態列為"預審核通過",操作則顯示"録入保險資訊";

If the status specifies "Preliminary Approval of Filing Records - Approved", applicants may click on "**Upload Vehicle Insurance**" under "Operation".

3)當業務狀態列為"審核不通過"或"預審核不通過",操作列則顯示
 「查看原因」;

If the status shows "Formal Approval of Filing Records - Rejected" or

"Preliminary Approval of Filing Records - Rejected", applicants may press "Check Rejected Reason" under "Operation".

4)當業務狀態列為「審核不通過」且不通過原因因上傳保險相關因素導致審核不通過,操作列則同時顯示「查看原因」及「錄入保險資訊」;

If the status shows "Formal Approval of Filing Records - Rejected" due to the rejected vehicle insurance information, applicants may gain access to both "**Check Rejected Reason**" and "**Upload Vehicle Insurance**".

5) 當業務狀態列為"處理中",操作列則顯示"—"。

If the status shows "Pending", "-" may be shown under "Operation".

用戶申請的記錄經過預審核之後,可以點選「錄入保險資訊」按鈕錄 入及上傳車輛交強險保單資訊及圖片,詳細請查看「2.2輸入保險資 訊」。如圖5所示:

Click "**Upload Vehicle Insurance**" to upload Mainland compulsory traffic accident liability insurance for motor vehicles (see picture 5). For details, applicants may read "2.2 Entering Vehicle Insurance Information" in this manual.

|                  |      |      |            |               | 努力践行社会主义     | 核心价值  |
|------------------|------|------|------------|---------------|--------------|-------|
| ▶ 業務類型(          | 言忠查誨 |      | Applicatio | on Status: Pr | eliminary A  | oprov |
| 牌書許可查詢<br>掌證許可列表 | 違法查詢 | 專故查詢 | of F       | iling Record  | ls - Approve | d     |
| 序號               | 姓名   | 車牌號碼 | 申請日期       | 業務狀態          | 操作           |       |
| 1                | 李.   | N- 4 | 2019-02-26 | 預審核通過         | 錄入保險信息       |       |
|                  |      |      |            | /             |              |       |

如備案通過後,點選對應申請資訊欄中的「檢視」按鈕,可查看臨時 機動車駕駛許可、臨時機動車號牌和臨時機動車號牌,並且可以進行 下載,如圖6至圖9所示:

Click on "**View**" to download the electronic temporary vehicle licenses and driving licenses issued by the Mainland Government (see pictures 6 to 9).

| 1          | ú            |                  |                                | _                              |                  |        | 服务                            | <u>互联</u> ] | 海交警<br>//cgs.zhga.gov | ) 珠<br>http:/       |      |
|------------|--------------|------------------|--------------------------------|--------------------------------|------------------|--------|-------------------------------|-------------|-----------------------|---------------------|------|
| 珠澳大桥       | ∃ 港          | 信息公告             | 信息查询                           | ∎ (É                           | 网上机              | 务预约    | ΪŁ                            | 办事指南        | 政策法规                  | 页                   | 首    |
| 努力践行       |              | nal<br>rds-      | atus: Forn<br>ing Recor<br>ved | on Stat<br>of Filin<br>Approve | pplicat.         | A<br>A |                               |             | 息查詢                   | 業務類型信               | •    |
| <b></b> 長級 | 、返回上書        | *                |                                |                                |                  |        | 事故查詢                          | 旬           | 違法查                   | 登許可查詢               | 牌    |
| _          |              |                  |                                |                                |                  |        |                               |             |                       | 許可列表                | > 牌話 |
|            | 作            | 操作               | 狀態                             | 業務狀                            | 申請日期             |        | 申牌號碼                          |             | 姓名                    | 序號                  |      |
|            | 看            | 查看               | 過                              | 通過                             | 5                | 2      | 5                             |             | CH                    | 1                   |      |
|            | 作<br>看<br>ew | 操作<br>查看<br>Viev | 狀題                             | 業務 <mark>状</mark><br>通過        | <b>申請日期</b><br>; | 2      | <mark>申牌號碼</mark><br><u>c</u> |             | 姓名<br>CF              | 2aTHJツJ衣<br>序號<br>1 |      |

| 時機動 <b>早</b> 馬駛計! | 1] |                                                          |                        |              | ▲ 返回上臺級 |
|-------------------|----|----------------------------------------------------------|------------------------|--------------|---------|
|                   |    |                                                          |                        |              |         |
|                   |    | 临时机动车驾                                                   | 史<br>许<br>可<br>Permits |              |         |
|                   |    | 证号                                                       |                        |              |         |
|                   | 2  | Name                                                     |                        | 20202        |         |
|                   |    | 3. 国籍 中国                                                 | P                      | 一たいとなる       |         |
|                   |    | 4. 在中国许可驾驶的车型<br>Categories of Vehicle Operated in China | CI (cemas)             | <b>赤百坏</b> 再 |         |
|                   | E  | 5. 有效日期 20<br>Date of Issue and Expiry                   | 至 2<br>to              | 14 又间又       |         |

# 圖 7 Picture 7

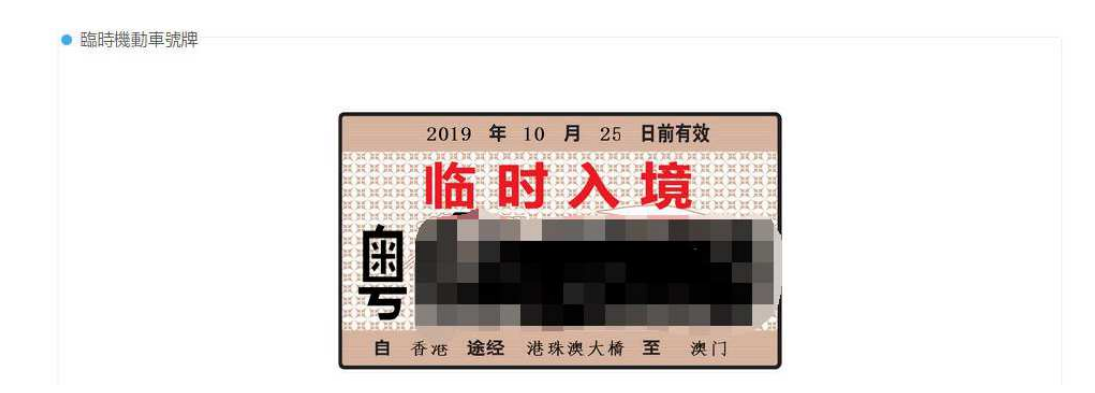

#### 圖 8 Picture 8

| 机设本所有<br>车辆类型 | 人 CHL<br>桥本 | Л               | 号線号码<br>厂牌型号    | 專C<br>ALPHARD                           | SAC |     |   |
|---------------|-------------|-----------------|-----------------|-----------------------------------------|-----|-----|---|
| 发动机号。         | 6 20        |                 | 车期识别在号<br>/车架号号 | G                                       |     |     |   |
| <b>核定我质</b> ) | k           | 于克              | 核定载等            | 6                                       |     | .人. |   |
| 而被機構          | 8           | 香港 途经           | 递赊澳大橋           | 王                                       | 漢门  | _   |   |
| 发证机关章         | *****       | 茶支目期:2018-10-26 |                 |                                         |     |     |   |
|               | 重要要支以       | 4-01:           |                 |                                         |     |     |   |
|               |             |                 | 有               | う 期 の の の の の の の の の の の の の の の の の の | 膏   | 缶   |   |
|               |             |                 | п               | ~~ ~~                                   | A   | - T | J |
|               |             |                 |                 |                                         |     |     |   |

# 圖 9 Picture 9

如備案通過或預先審核不通過的,可以點擊對應申請資訊欄的「檢 視」按鈕,查看不通過的原因,並重新提交保險資訊或與當地交通管 理部門(香港運輸署或澳門交通事務局)協調更新資料後,重新提交 申請資料,如圖10至圖12所示:

If the application is disapproved due to the rejected vehicle insurance information, click "**Check Rejected reasons**" and re-upload the insurance information. Otherwise, applicants may contact the concerned departments (i.e. Transport Department in Hong Kong/Transport Bureau in Macao) for coordination among two governments. The vehicle insurance information should also be resubmitted in due course (see pictures 10 to 12).

| 4  | <b>()</b>      | <b>珠海交</b> 鲁<br>http://cgs.zhga. | 警互联<br>gov.cn/     | 服务      |                           |             |                          | 1        |
|----|----------------|----------------------------------|--------------------|---------|---------------------------|-------------|--------------------------|----------|
|    | 首页             | 政策法规                             | 办 <mark>事</mark> 指 | 南业务     | 预约 网上                     | 办理 信息查询     | 9 信息公告                   | 港珠澳大桥    |
| 市. | 努力践            | 行社会主义核心的                         | )值观,争创会            | 全国文明城市。 |                           |             |                          |          |
|    | ▶ 業務類型         | 型信息查詢                            |                    |         |                           | Application | Status: Prel             | liminary |
| •  | 牌證許可重<br>牌證許可列 | ji)<br>違法<br>表                   | 查詢                 | 事故查詢    |                           | Approval    | of Filing Re<br>Rejected | cords-   |
|    | 序              | ii y                             | 铭                  | 車牌號碼    | 申請日期                      | 業務狀態        | 操作                       |          |
|    | 1              | WL,                              |                    | 1       | 2018- <mark>11</mark> -30 | 預審核通過       | 錄入保險信                    | 息        |
|    | 2              | IAT                              |                    | K       | 201 <mark>8-1</mark> 1-30 | 預審核不通過      | 查看原因                     | 1        |
|    |                |                                  |                    |         |                           |             |                          | _        |
|    |                |                                  |                    |         |                           | Che         | ck Rejected              | Reasons  |

圖 10 Picture 10

| 4  | <b>会 珠</b> 》                                                                                                    | <b>每交警互</b> 明    | 能务                                                                                                    |                                                             |                              |             |      |  |  |  |  |
|----|----------------------------------------------------------------------------------------------------|------------------|----------------------------------------------------------------------------------------------------|-------------------------------------------------------------|------------------------------|-------------|------|--|--|--|--|
|    | Rejected reasons: Applicants for the People's<br>Republic of China Motor Vehicle Driving<br>Licence must be aged over 18 and under 70.<br>港球澳大桥 |                  |                                                                                                    |                                                             |                              |             |      |  |  |  |  |
| 明城 | 市。  努力践行<br>▶ 業務類型信息                                                                                                    | 社会主义核心价值和<br>注查前 | で 一 で で で で で で で で で の で で の で で の で で の で の で の で の で の で の で の で の で の で の で の の で の の の の の の の の の の の の の の の の の の の の | 。<br>不通過原因<br>过:申请小型汽车<br>线疾人专用小型自<br>算托车准驾车型的<br>上、70周岁以下。 | E、小型自<br>动挡载客<br>1,在18周<br>] | 见,争创全国文明城市。 |      |  |  |  |  |
|    | 牌證許可查詢                                                                                                    | 違法查詢             | _                                                                                                    | _                                                           |                              | ▲ 返[        | 回上壹級 |  |  |  |  |
|    | <u> </u>                                                                                                    |                  |                                                                                                    | 確定                                                          |                              |             |      |  |  |  |  |
|    | 序號                                                                                                    | 姓名               | 車牌號碼                                                                                                    | 申請日期                                                        | 業務狀態                         | 操作          |      |  |  |  |  |
|    | 1                                                                                                    | w                | K                                                                                                    | 2018-11-30                                                  | 預審核通過                        | 錄入保險信息      | 3    |  |  |  |  |
|    | 2                                                                                                    | AT AT            | K.                                                                                                    | 2018-11-30                                                  | 預審核不通過                       | 查看原因        |      |  |  |  |  |
|    |                                                                                                    |                  |                                                                                                    |                                                             |                              |             |      |  |  |  |  |

圖 11 Picture 11

| Ě         | )<br>珠<br>http:// | 海交警互耳<br>/‹gs.zhga.gov.cn/<br>Rejected<br>copy of Ma | 关服务<br>reasons: l<br>ainland ve | Pleases uple<br>hicle insur | oad the or<br>ance infor | riginal<br>rmation. | した うく うく うく うく うく うく うく うく うく うく うく うく うく |
|-----------|-------------------|------------------------------------------------------|---------------------------------|-----------------------------|--------------------------|---------------------|-------------------------------------------|
| Z明城市      | 。  努力践<br>業務類型+-信 | 行社会主义核心价值<br>息查詢                                     | こ。                              | <b>不通過原因</b><br>交强险保单原件期    | 7                        | 见,争创全国文明城;          | ŧ.                                        |
| 牌<br>● 牌詞 | 證許可查詢<br>遵許可列表    | 違法查詢                                                 | 事故查詢                            | 確定                          |                          | *                   | 返回上壹級                                     |
|           | 序號                | 姓名                                                   | 車牌號碼                            | 申請日期                        | 業務狀態                     | 操作                  | :                                         |
|           | 1                 | KA                                                   | K                               | 2019-03-01                  | 審核不通過                    | 錄入保險信息              | 查看原因                                      |
|           | 2                 | M                                                    | H                               | 2019-03-01                  | 預審核通過                    | 錄入保險                | 信息                                        |

圖 12 Picture 12

點擊違法查詢和事故查詢按鈕,查看車輛是否存在違法和事故記錄。 如圖 13 所示:

Click on "**Criminal Records**" and "**Traffic Accident Records**" to check whether the vehicle and the diver have criminal or/and accidental records (see picture 13).

| ( <b>()</b> ) F  | おな響               | 万联眼      | 经          |           |             |             |       |
|------------------|-------------------|----------|------------|-----------|-------------|-------------|-------|
| ht               | tp://cgs.zhga.gov |          | Ŝ.         |           | . Ind       | the all     | - 2   |
| 首页               | 政策法规              | の事指南     | 业务预约       | 网上办理      | 信息查询        | 信息公告        | 港珠澳人  |
|                  | 努力践行社会主义          | 2核心价值现,争 | 创全国文明城市。   | 努力我行社。    | ≧主义核心价值观    | ,争创全国文明城市   | 1。 努力 |
| Crimina          | al Records        | s Tra    | ffic Accio | dent Reco | rds         |             |       |
| 牌资款可查款<br>機識許可列表 | <b>》</b> 違法查测     | 前事故      | (道論)       | -         |             | <b>•</b> Be | 上章級   |
| 序號               | 姓名                | 中國       | 號碼 申       | 請日期       | <b>译務狀態</b> | 操作          |       |
|                  |                   |          |            |           |             |             |       |

2.2 輸入保險信息 Entering Vehicle Insurance Information 如備案資料預先審核通過,點選清單中的「操作」欄位顯示 「錄入保險資訊」按鈕,進入保險上傳頁面,如圖 14 所示:

Click "**Upload Vehicle Insurance**" under "Operation" to enter into Insurance screen provided that applicants obtain the "Preliminary Approval of Filing Records - Approved" (see picture 14).

| ۲۵<br>۱۰۰                                                 | た<br>な<br>な<br>な<br>な<br>い<br>た<br>な<br>い<br>た<br>い<br>た<br>い<br>し<br>た<br>い<br>し<br>た<br>い<br>し<br>の<br>し<br>た<br>い<br>し<br>の<br>し<br>の<br>し<br>し<br>し<br>し<br>し<br>し<br>し<br>し<br>し<br>し<br>し<br>し<br>し | 互联服<br>‴             | SF<br>S |                               |                         | lad                               |          | 1.1            |
|-----------------------------------------------------------|----------------------------------------------------------------------------------------------------|----------------------|---------|-------------------------------|-------------------------|-----------------------------------|----------|----------------|
| 首页                                                        | 政策法规                                                                                                    | 办事指南                 | 业务预约    | 网上办理                          | E -                     | 信息查询                              | 信息公告     | 港珠澳大桥          |
| <ul> <li>業務類型-</li> <li>牌證許可查諾</li> <li>牌證許可查諾</li> </ul> | -信息查詢<br>違法查論                                                                                                    | 努力践行社会主。<br>副 事故     | Pre     | Applic<br>eliminary<br>Recore | cation<br>Appr<br>ds- A | 1 Status:<br>oval of F<br>pproved | iling    | 争创全国文明城<br>止喜级 |
| 序號<br>1                                                   | <b>姓名</b><br>李                                                                                                    | 車牌<br>M <sup>r</sup> | 読碼<br>} | 申請日期<br>2019-02-26            | 業 <mark>務</mark><br>預審核 | 狀態<br>該通過                         | 操作。      | 息              |
|                                                           |                                                                                                    |                      |         |                               | τ                       | Jpload Ve                         | hicle In | surance        |

圖 14 Picture 14

在保險聲明資訊頁面,保險聲明內容"申請人應如實向行政機關提交有 關材料和反映真實情況,並對其申請材料實質內容的真實性負責",請 根據實際情況點擊"確定"或"不同意」按鈕,並且在上傳保單前必須點 擊範例圖片查看,否則不能上傳保單圖片。如圖 15 所示:

On the insurance declarations page, a note is written as "I declare that to the best of my knowledge, the information given is complete and true". Click on "Agree" or "Disagree" to proceed.

Press the sample picture to view before uploading the vehicle insurance information (see picture 15).

|    | 被保险人            |                       |         |                |              |             |                   |        |     |      |
|----|-----------------|-----------------------|---------|----------------|--------------|-------------|-------------------|--------|-----|------|
| 視  | <b>皮保险人身份</b> i | 正号码(组织机               | .构代码)   |                |              |             |                   |        |     |      |
|    | 地 址             | 香港快而保住                | 呆险公司    |                |              |             | 联系                | 电话     |     | 1.00 |
| 被  | 号牌号码            |                       |         | 机动车种类          | 六座至十座        | 以下客         | 使用                | 性质     | 非营业 | lk.  |
| 係险 | 发动机号码           |                       |         | 识别代码(车架号)      |              | De la       |                   |        |     |      |
| 机  | 厂牌型号            | TOYOTA GGH20RPFTQK AN |         | PHARD          | 核定载客         | 7           | 人 核定素             |        | 支质量 | -    |
| 车  | 排量 3.456升       |                       | 功率      | -              |              | 登记日期        |                   |        |     |      |
| 责  | 死亡伤残            | 死亡伤残赔偿限额 110000元      |         |                | 无责任死亡伤残赔偿    |             | <b>農限額</b> 11000元 |        |     |      |
| 任服 | 医疗费用            | 月赔偿限额 10000元          |         | 无责任医疗费用        |              | 费用赔偿        | ·偿限额 1000         |        | 元   |      |
| 额  | 财产损失            | 赔偿限额                  | 2000元   | )00元           |              | 无责任财产损失赔偿限额 |                   | į 100元 |     |      |
| 与  | 道路交通安全          | 违法行为和道                | 路交通事故   | (相联系的浮动比率:     | 0%           |             |                   |        |     |      |
| 保  | 验费合计(人民         | 民币大写): 壹              | 仟壹佰元整   | (¥:1100.00元)其中 | 中救助基金(       | 1.0%) ¥     | : 10.             | 38元    |     |      |
| 保  | 验期间自 201        | 9年1月25                | 日 00 时起 | 昆至 2020 年 1 月  | 24 日 24 日    | 时止          |                   |        |     |      |
| 保  | 验合同争议解          | 决方式 诉                 | 讼       |                |              |             |                   |        |     |      |
|    | 載々重旦            | 0075 01.5             |         | Let.           | 124 L STEDLE |             |                   |        |     |      |

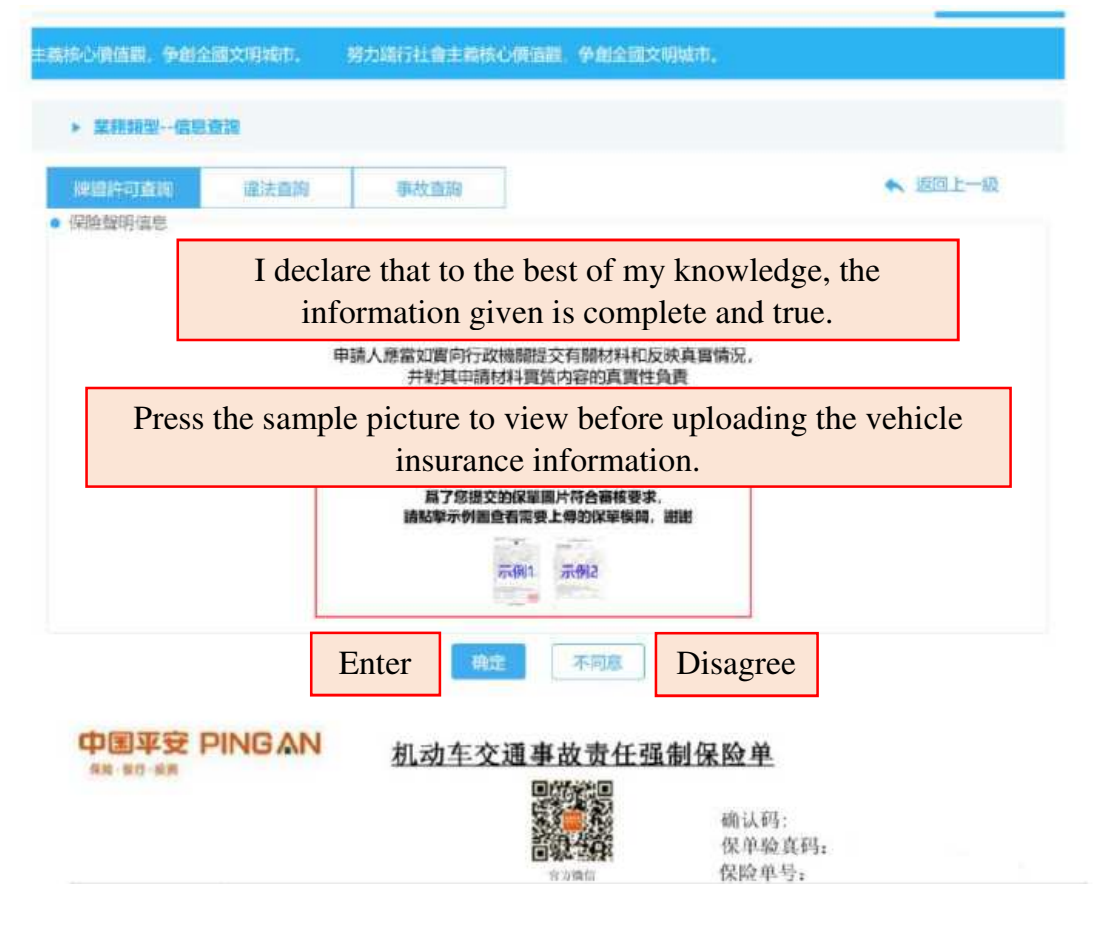

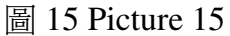

如同意,進入到如圖 16 所示的保險資訊錄入頁面。申請人根據所購買 的保險的實際情況,輸入包含保單號碼、起保日期、終保日期等保險 資訊。所有保險資訊錄入完成後點選「確定」。注意:請上傳保單原 件。

If applicants click on "**Agree**", they may proceed to enter the vehicle insurance information. Enter insurance number, inception date and expiration date as required. Press "**Confirm**" to proceed. Note: Please upload the original copy of insurance.

| 首頁                        | 政策法规               | 辦事指南 | 業務預約             | 網上辦理                 | 信息查詢    | 信息公告       | 港珠澳大橋    |
|---------------------------|--------------------|------|------------------|----------------------|---------|------------|----------|
|                           |                    |      | 努力试行             | 行社會主義核心價值觀。          | 争創全國文明  | 脚床。  努力    | 進行社會主義核心 |
| <ul> <li>業務類目</li> </ul>  | 世一位息宣詞             |      |                  |                      |         |            |          |
| <ul> <li>一個人保險</li> </ul> | <u>ごけ</u> 現ま<br>信息 | 53M  | 華族推測             |                      |         | ▲ 返        | 国上一級     |
|                           |                    |      | · 保留县 test0      | 1001                 |         |            |          |
|                           |                    |      | 上傳提示             | ×                    | Ins     | surance is |          |
|                           |                    |      | 圖片上傳成功!          | 融定 取消                | success | fully uplo | aded     |
|                           |                    |      | *保草删片            | 田林                   |         |            |          |
|                           |                    |      | 支持上H<br>(png.lps | 等面片格式<br>bg.jpg.bmp) |         |            |          |
|                           |                    |      | 備定               | (III)                |         |            |          |
|                           |                    |      | Enter            | Reset                |         |            |          |

圖 16 Picture 16

上傳完成後系統會跳轉至保險資料確認頁面,在確認頁面可以點選保 單圖片進行放大檢查。檢查上傳的保險資料是否正確無誤後再次點選 確認按鈕正式上傳。如圖 17 所示。

Click on the insurance photo to double check the information.

Press "**Confirm**" to ensure the insurance information provided is accurate (see picture 17).

| 傳過許可意的                                                                                | 違法查詢             | 事故查詢                    |      |      |
|---------------------------------------------------------------------------------------|------------------|-------------------------|------|------|
|                                                                                       |                  | <ul> <li>録入任</li> </ul> | 呆臉信息 |      |
| <u>主意事項</u> :<br>.請確認上傳的保單                                                            | 道内地交强酸;          |                         | 保單號  | 5    |
| <ol> <li>2.該保線在有效期内;</li> <li>3.保單信息與申請資料一致;</li> <li>4.保買關片業可請斷分泌車輛信息及保留。</li> </ol> |                  | 置信息 ;                   | 起保日期 | 20 1 |
|                                                                                       | KOMIN CZUCU ZSUU | 1917071196              | 終保日期 | 20   |
|                                                                                       |                  |                         | 保單國片 |      |
|                                                                                       |                  | 確認                      | ise  | 1    |

圖 17 Picture 17

確定上傳完成後頁面彈出"您的保險信息已提交完成,請等待審核"消息框,表示整個保險錄入工作已完成。如下圖 18 所示。

Applicants successfully upload the insurance information when a pop-up message "Your insurance information is submitted. Please wait for the Mainland government to process the information." shows in the screen. (see picture 18).

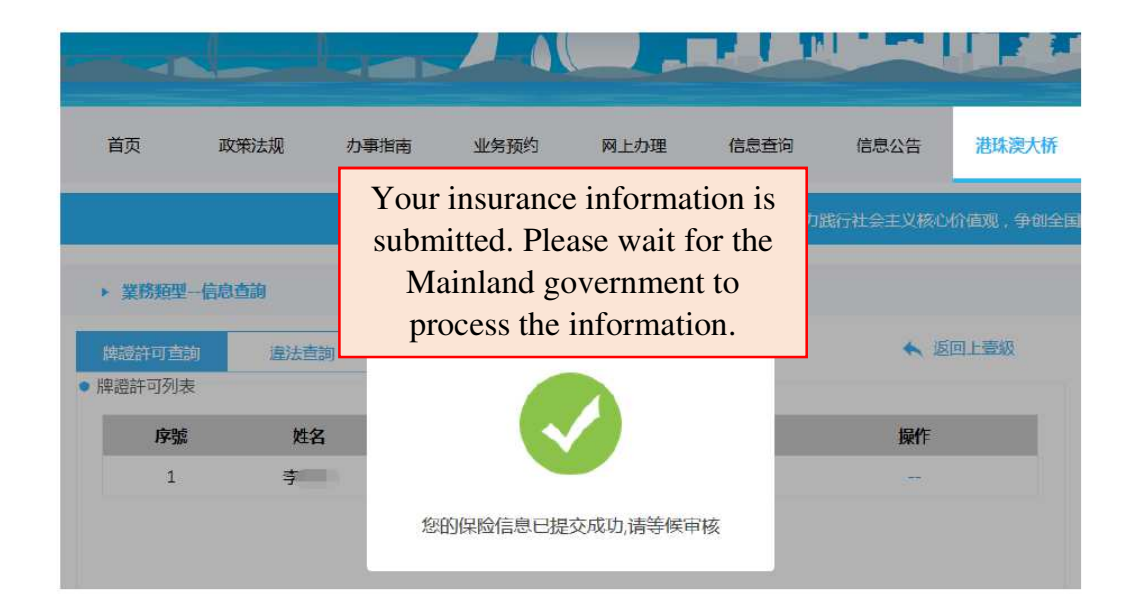

圖 18 Picture 18

# 2.3 網上學習 Online learning

在港珠澳大橋業務模塊下點選「網上學習」圖示或文字,進入港澳駕 駛人安全文明駕駛學習資料頁面。如圖 19 所示:

Press "**Online Learning**" to enter into the leaning modules for crossboundary driving (see picture 19).

|                  | <b>朱海交警</b><br>http://cgs.zhga.go |        | 务<br>人     |      | J                      |      | 1.1        |
|------------------|-----------------------------------|--------|------------|------|------------------------|------|------------|
| 首页               | 政策法规                              | 办事指南   | 业务预约       | 网上办理 | 信息查询                   | 信息公告 | 港珠澳大桥      |
|                  |                                   |        |            |      |                        |      | 努力践行社会主    |
| ▶ 業務類型           | . 🔨                               | Online | e Learning | 5    |                        |      |            |
| E                |                                   |        |            |      | $\widehat{\mathbf{n}}$ | 展    |            |
| 信息               | 「「「「」」                            | 網      | 上學習        | 伢    | 險查詢                    | 常見問  | ?<br>問题解答  |
| 公告列表<br>關於2019年度 | 春節假期停辦業務議                         | 通知     |            |      |                        |      | 2019-01-31 |

圖 19 Picture 19

在港澳駕駛人安全文明駕駛學習資料頁點選學習資料主題名稱 即可顯示對應的內容。如圖 20 所示:

Click on hyperlinks to study regulations and requirements for drivers in Mainland (see pictures 20).

| 首页       | 政策法规     | 办事指南                                         | 业务预约                    | 网上办理                    | 信息查询                 | 信息公告                 | 港珠澳大桥 |
|----------|----------|----------------------------------------------|-------------------------|-------------------------|----------------------|----------------------|-------|
| 践行社会主义核心 | 价值观,争创全国 | 国文明城市。 🖇                                     | 努力践行社会主义                | 核心价值观,争创                | 全国文明城市。              |                      |       |
| ▶ 業務類型   | 網上學習     |                                              |                         |                         |                      |                      |       |
| 港澳駕駛人安   | 全文明駕駛學習資 | 翻                                            |                         |                         |                      | ▲ 返                  | 可上壹級  |
| 一、駕駛證例   | 朝要求      | - <b>、駕駛證使用要</b> :                           | <b>求</b><br>29. 韩继新审陆雁腾 | 白進帶燃動車架朝                | 12音                  |                      | ^     |
| 二、機動車倒   | 即要求      | (二)駕駛人持                                      | 与駕駛證應在有效                | 期内,並按期審驗                | .ez.,                |                      |       |
| 三、駕駛着裝   | 要求       | (三)駕駛人駕                                      | 波機動車的車型應                | 符合其所持機動車                | 駕駛證准駕車型。             |                      |       |
| 四、駕駛體能   | 腰求       | (四)駕駛人因<br>(工)燃動克四                           | F 齢超出准駕車型               | 規定範圍的,應當                | 按規定換領相應的             | 機動車駕駛證。              |       |
| 五、信號裝置   | 置使用要求    | <ul><li>(ユ) (焼動甲馬)</li><li>1.機動申申身</li></ul> | 使逗住員百期/0时<br>後部要粘貼或者開   | , 馬歌へ悲厚個以<br>廢挂統一式樣的實習  | 、 N規定:<br>習標誌;       |                      |       |
| 六、安全裝置   | 體用要求     | 2.不應駕駛公                                      | 共汽車、営運客車                | 車或者執行任務的著               | 警察、消防車、救護            | 護車、工程救險              |       |
| 七、文明駕駛   | 腰求       | 車、以及載有<br>3.駕駛機動車                            | ā爆炸物品、易燃。<br>「上高速公路行駛」  | 易爆化學品、劇毒:<br>, 應由持相應或者] | 或者放射性等危險<br>更高准駕車型駕駛 | 物品的機動車;<br>證3年以上的駕駛/ | λ.    |
| 八、交通事故   | 如應對方法    | 陪同;                                          |                         |                         |                      |                      |       |
| 九、安全速度   | 調整要求     | 4.駕駛的機動                                      | 甲不應牽引挂車。                |                         |                      |                      |       |

圖 20 Picture 20

# 2.4 保險查詢 Access to Vehicle Insurance Information

在港珠澳大橋業務模塊下點選「保險查詢」圖示或文字進入模塊。如圖 21 所示:

# Press "Access to Vehicle Insurance Information" (see picture 21).

| 首页       | 政策法规      | 办事指南  | 业务预约     | 网上办理      | 信息查询       | 信息公告          | 港珠澳大桥      |
|----------|-----------|-------|----------|-----------|------------|---------------|------------|
|          |           | 努力践行社 | 会主义核心价值观 | 1,争创全国文明如 | 柿。  努力践    | 行社会主义核心将      | 准规,争创全国文   |
| ▶ 業務類型   |           |       | ~        |           |            |               |            |
|          |           |       |          |           |            |               |            |
| =        |           |       |          |           |            | 操作            | 作手冊        |
| 信息       | 息查詢       | 網     | 上學習      | 保         | 險查詢        | ~             | ?          |
| 公告列表     |           |       |          | Acce      | ss to Vehi | <sup>₩⊟</sup> | 題解答        |
| 關於2019年度 | 看節假期停辦業務員 | 通知    | F        | Insuran   | ce Inform  | ation         | 2019-01-31 |

圖 21 Picture 21

保險查詢左邊是保險的介紹,點選標題可以查看各類保險的介紹詳 情。如圖 22、圖 23 所示:

Click on **hyperlinks** on the left to study the various types of insurance (see pictures 22 & 23).

| 首页                                         | 政策法规   | 办事指南 | 业务预约 | 网上办理 | 信息查询                    | 信息公告                       | 港珠澳大桥              |
|--------------------------------------------|--------|------|------|------|-------------------------|----------------------------|--------------------|
|                                            |        |      |      |      | 弊                       | 力践行社会主义核                   | 沁价值观,争             |
| ▶ 業務類型                                     | U保險諮詢  |      |      |      |                         |                            |                    |
| 保險介紹                                       | 3      |      |      |      | 購買保險                    |                            | ▲ 返回上書             |
| <ul> <li>機動車輛</li> </ul>                   | 損失險    |      |      |      | 【车强险】                   |                            |                    |
|                                            |        |      |      |      | 车辆强制险即为20               | 06年7月1日开始实施                | 施的机动车交             |
| <ul> <li>・安勤(成)を</li> <li>・自然損失</li> </ul> | 除      |      |      |      | 通事改支仕強制(将)<br>国首个田国家法律/ | 2(以下简称 交强<br>犯定实行的强制保险     | 122 )是我<br>11日度。《机 |
| • 車身劃痕                                     | 損失險    |      |      |      | 初年父週事创责任<br>例》)规定:交强    | 9時保险余例》(以<br>金是由保险公司对被     | 保险机动车              |
| • 不計免賠                                     | 率損失險   |      |      |      | 波生道路交通事品()<br>被保险人)的人身( | 回动受害人(不包括<br>方亡、财产损失,在     | 责任限额内              |
| • 車上人員                                     | 責任險-司機 |      |      |      | 了以哨法的强制性                | 刘士咏四。<br>]]验   唐点击)并入 [8]] |                    |
| • 申上人員                                     | 責任險-乘客 |      |      |      | 1 SHILL COMMANY         | ser i sermener (va         | T mires            |
| • 盜搶險                                      |        |      |      |      |                         | 光保险集团 鼎                    | 扩保险                |
| • 玻璃單獨                                     | 破碎險    |      |      |      | Sunt                    | nne insurance Group P&     | C Insurance        |
| ◎ 衣 础 险                                    |        |      |      |      |                         | 0 0                        |                    |

圖 22 Picture 22

| •        | 業務類型保險諮詢                                     |                                          |             |
|----------|----------------------------------------------|------------------------------------------|-------------|
| ť        | <del>和</del> 验详情                             |                                          | ▲ 返回上壹級     |
| ● 機<br>失 | 動車輛損失險<br>機動車損失險,又稱車輛損失險<br>,保險人依據保險合同的規定給予則 | ,指保險車輛遭受保險責任範圍内的自然災害(不包括地震)或意外事故,<br>音償。 | , 造成保險車輛本身損 |

圖 23 Picture 23

#### 2.4.1 購買保險 Buying Vehicle Insurance

在保險查詢頁面右邊有個購買保險模組,平台中提供兩個保險公司購 買保險,用戶可以自主選擇。分別為"**陽光保險集團**"和"中國人民保 險",用戶可以點擊需要購買的保險圖標或文字跳到相應的保險頁面進 行購買保險。如圖 24、圖 25 所示:

Applicants could take out vehicle insurance by clicking on "**Sunshine Insurance Group**" and "**People's Insurance Company of China**" on the right (see pictures 24 & 25).

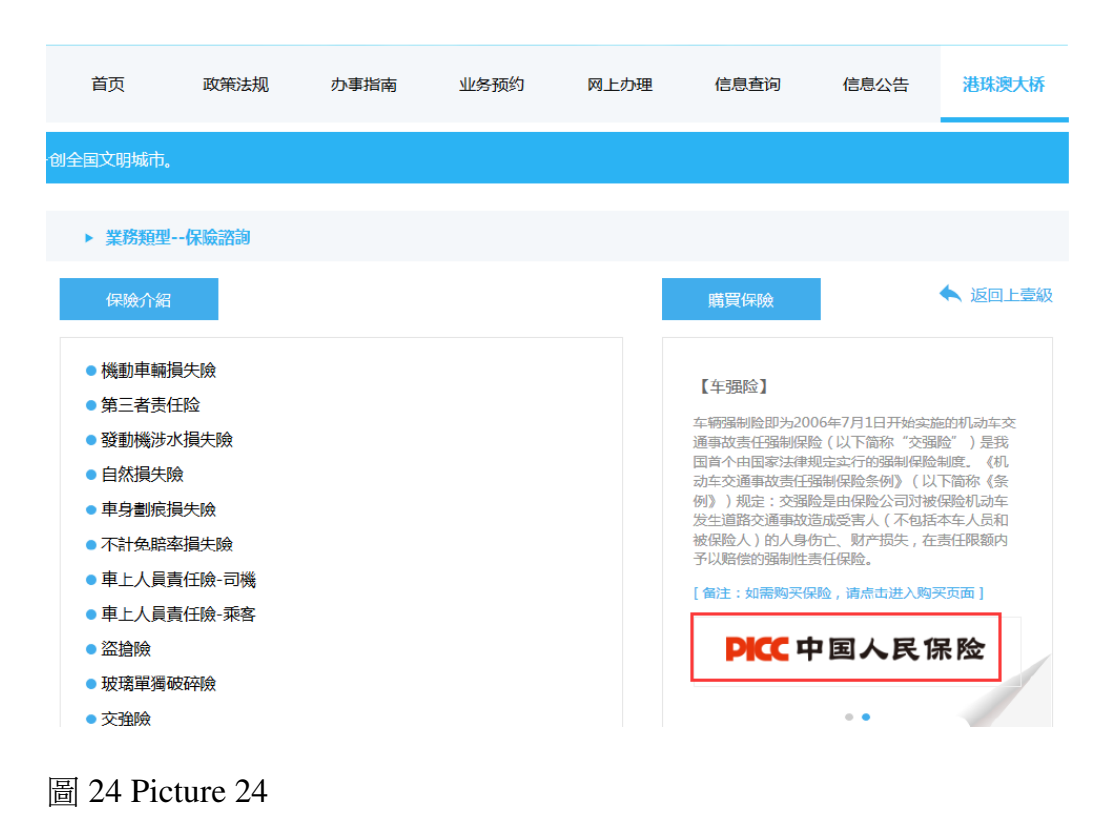

|                                                                                                    |         |          | JI    | <b>—</b> • |                                                                                                    |                                                                                                    |                                                                                                    |
|----------------------------------------------------------------------------------------------------|---------|----------|-------|------------|----------------------------------------------------------------------------------------------------|----------------------------------------------------------------------------------------------------|----------------------------------------------------------------------------------------------------|
| 首页                                                                                                    | 政策法规    | か事指南     | 业务预约  | 网上办理       | 信息查询                                                                                                    | 信息公告                                                                                                    | 港珠澳大桥                                                                                                    |
| 努力設                                                                                                    | 纺社会主义核心 | 介值观,争创全国 | 文明城市。 | 努力践行社会主义相  | 亥心价值观,争创≦                                                                                                    | 全国文明城市。                                                                                                    | 努力践行社会                                                                                                    |
| ▶ 業務類型-                                                                                                    | 保險諮詢    |          |       |            |                                                                                                    |                                                                                                    |                                                                                                    |
| 保險介紹                                                                                                    |         |          |       |            | 購買保險                                                                                                    |                                                                                                    | 🔦 返回上臺級                                                                                                    |
| <ul> <li>機動車輛損</li> <li>第三者责任</li> <li>發動機(渉)</li> <li>自然損貨期</li> <li>中身劃瘕損</li> <li>不計免費劃</li> <li>車上人員員</li> <li>車上人員員</li> <li>弦槍隙</li> <li>玻璃單獨硬</li> <li>交強隙</li> </ul> | 計       |          |       |            | 【车强险】<br>车辆强制脸即为200<br>通事故责任强制保服<br>国首个由国家法律规<br>列本主道家交通事故责任理<br>例》)规定:交强器<br>发生道路交通事故觉<br>被保险人)的人身份<br>予以赔偿的强制性更<br>【 <b>值注:如需购买保</b> | 06年7月1日开始实<br>全(以下简称 '交受<br>定实行的强制保険<br>器部保険会别少('这<br>是由保険会同功'输<br>基定管点(不包括<br>方亡、财产损失,在<br>是任保险。<br>整、请求击进入购<br><b>忙保险集团 第</b><br>而e Insurance Group File | 施的列机动车交<br>额道")是我<br>说制度。《机<br>大下简称《条<br>经保验机动车<br>经本车人员和<br>正责任限频内<br>哭页面]<br><b>对产保险</b><br>SG Insurance |

圖 25 Picture 25

#### 3. 系統幫助 System Support

用戶在操作平台時如有疑問可以點擊平台右邊的「操作手冊」圖標, 下載港珠澳大橋平台的使用說明。如對上傳保單、審核情況如有疑問 可以點選「常見問題解答」圖示下載常見問題解答說明。如圖 26 所 示:

Applicants are advised to download the operational manual of Mainland's online filing platform for formal approval of Filing Records by clicking on "**Operational Manual**". For enquiries on uploading the Mainland vehicle insurance information and checking status of approval of Filing Records, press "**Frequently Asked Questions**" (see picture 26).

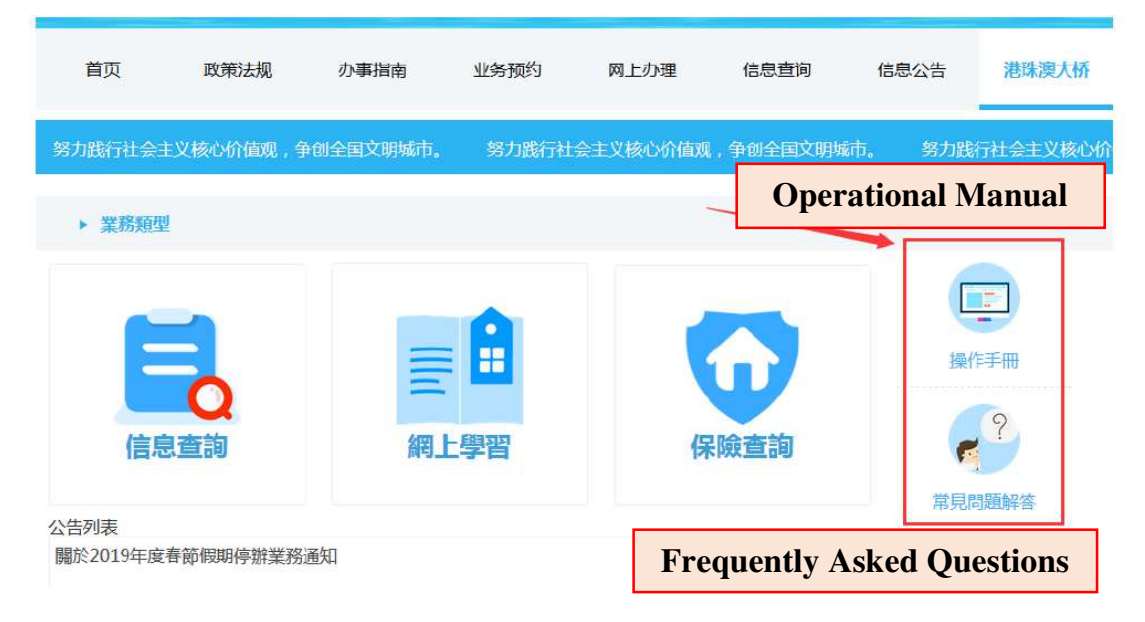

圖 26 Picture 26